# Business Registry Quick Guide: Registering a Sole Proprietorship

## Step: Log into BC Registry application and open the Business Registry

Log into your BC Registry account: <u>https://www.bcregistry.gov.bc.ca/</u>. Note: you must have an approved Name Request to register a sole proprietorship.

Don't have an account yet?

- 1. Set up your <u>BC Services Card account</u> as you will need this to login securely to the BC Business Registry.
  - You don't need to be a resident of B.C. to start a business. You can live outside of B.C.
  - If you live in Canada, view the <u>accepted IDs</u> you can use to set up your BC Services Card account.
- 2. Set up your BC Registry account. View our <u>Create an account using a BC Services Card app</u> or <u>BC Token</u> for help.

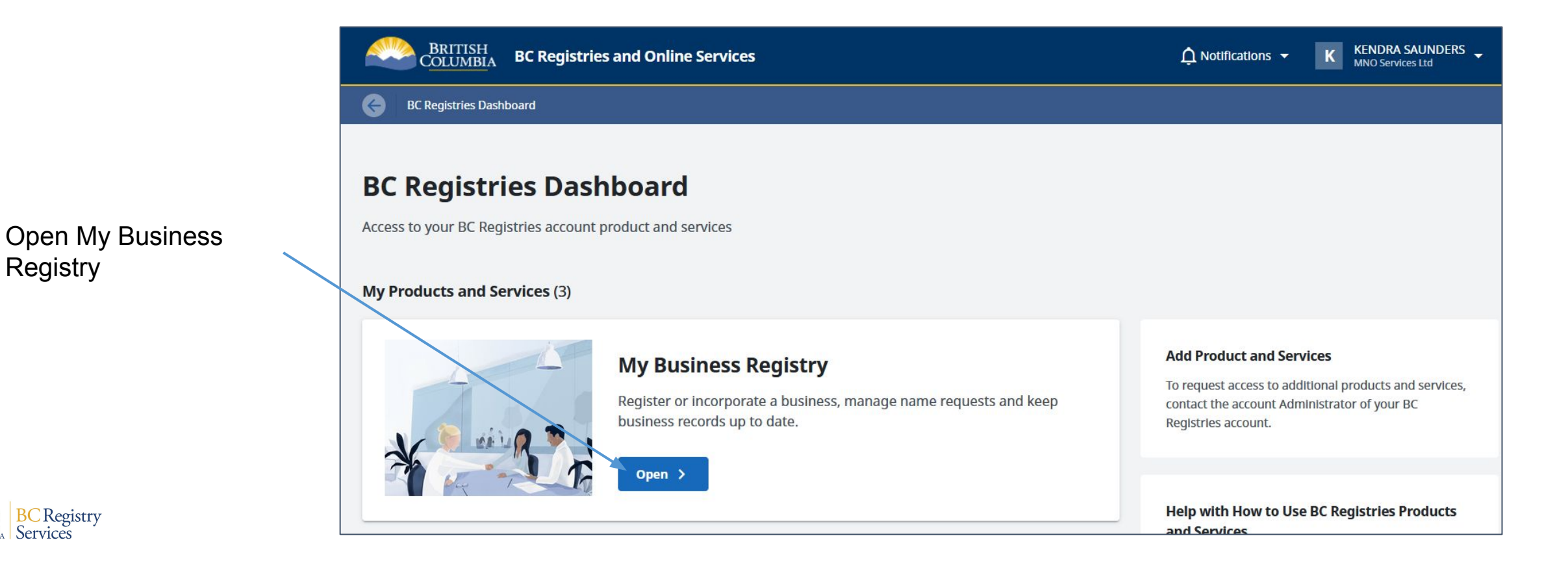

-Use an approved Name Request that is already in your dashboard **OR** add an existing Name Request to dashboard

Open the Name Request application to request a new BC Business Name

| art B.C. based businesses and keep bus                                                                                              | siness records up to date |                                        |          | Request a BC Business Name 🗹    |
|----------------------------------------------------------------------------------------------------|---------------------------|----------------------------------------|----------|---------------------------------|
| + Add an Existing Business or Name R                                                                                                | equest 👻 🕂 Inc            | orporate a Numbered Benefit Company    |          | Columns to Show                 |
| My List (17)<br>Business Name                                                                                                    | Number                    | Туре                                   | Status   | Actions                         |
| <ul> <li>GREEN &amp; COLORS LANDSCAPING<br/>SERVICES</li> <li>GREEN COLORS LANDSCAPING<br/>GREENERY LANDSCAPING SERVICES</li> </ul> | NR 3884756                | Name Request<br>BC Sole Proprietorship | Approved | Open  Use this Name Request Now |
| NNERSCAPES PHOTO COOPERATIVE                                                                                                    | CP1002449                 | BC Cooperative Association             | Active   |                                 |

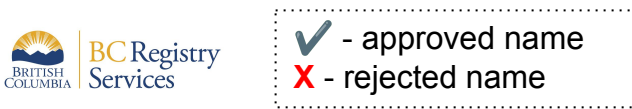

Click to register business using this Name Request

Days to approved name expiry

| <u>BC Registries Dashboard</u> > <u>My Business Registry</u> > GREEN COLORS LANDSCAPING <b>GREEN COLORS LANDSCAPING</b> BC Sole Proprietorship / Doing Business As (DBA) Registration | Name Request Number: NR 3884756                                             |
|----------------------------------------------------------------------------------------------------|-----------------------------------------------------------------------------|
| To Do (1)<br>BC Sole Proprietorship / Doing Business As (DBA) Registration<br>NR APPROVED - Expires in 57 days (i) View Details<br>Recent Filing History (0)                          | Register using this NR    Mailing Address     Change     Mailing to display |
| Complete your filing to display                                                                                                    | Proprietor Change                                                           |

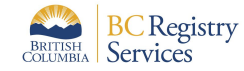

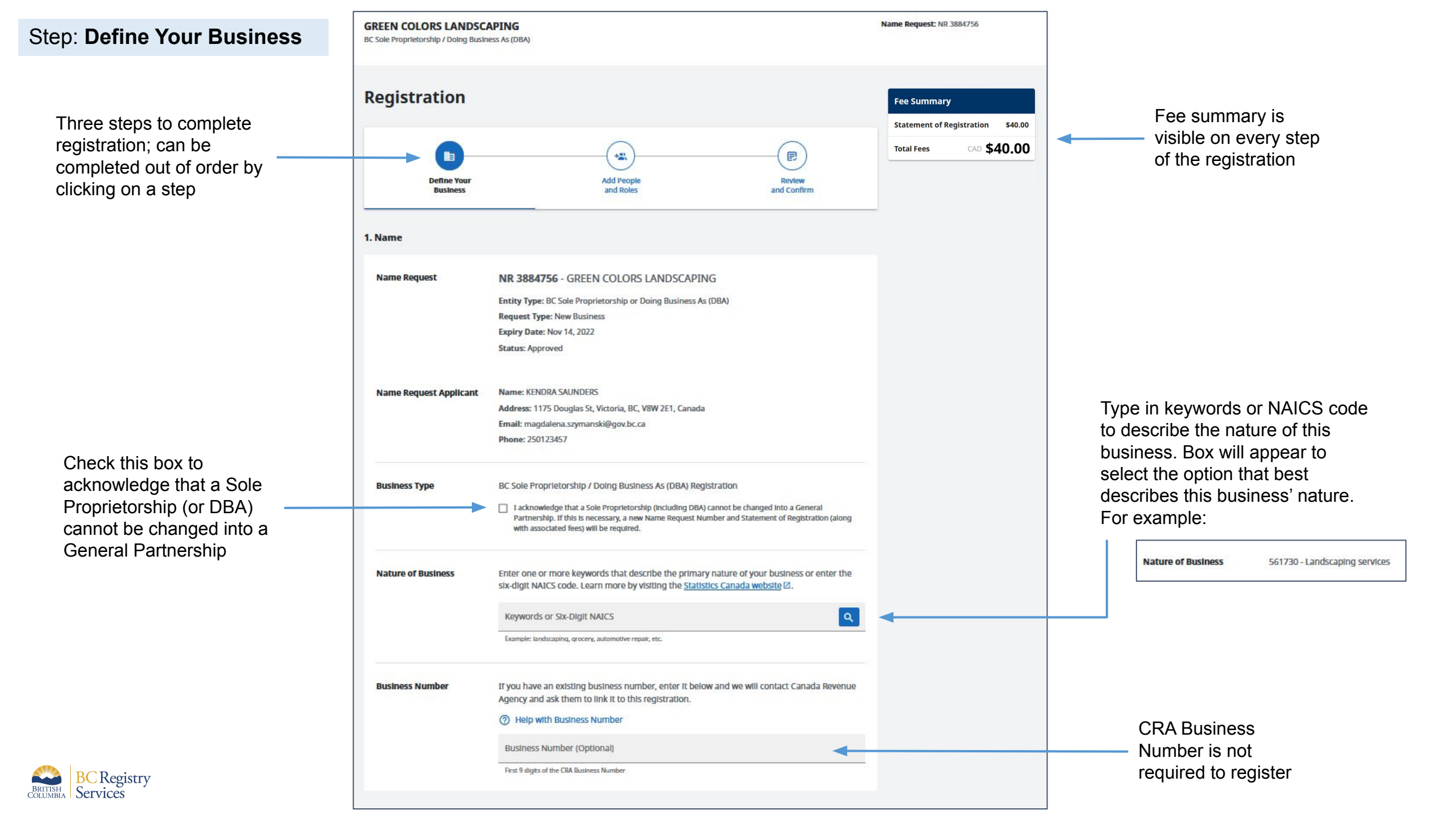

|                                                  | <b>2. Business Addresses</b><br>Enter the business mailing and delivery addresses. The Delivery Address must be located in British Columbia. |                                      |                              |             |  |
|--------------------------------------------------|----------------------------------------------------------------------------------------------------|--------------------------------------|------------------------------|-------------|--|
| Address field uses Canada                        | Mailing Address                                                                                                    | Street Address                       |                              |             |  |
| helps fill in the address; can<br>be overwritten |                                                                                                    | Additional Street Address (Optional) |                              |             |  |
|                                                  |                                                                                                    | City                                 | Province/State (Optio        | Postal Code |  |
|                                                  | Delivery Address                                                                                                    | Country •                            |                              |             |  |
|                                                  |                                                                                                    | Delivery Instructions (Optional)     |                              |             |  |
|                                                  |                                                                                                    | Same as Mailing Address              |                              |             |  |
| If Delivery Address is                           |                                                                                                    | Street Address                       |                              |             |  |
| same as Mailing Address, -                       |                                                                                                    | Address cannot be a PO Box           |                              |             |  |
| Check this box                                   |                                                                                                    | Additional Street Address (Optional) |                              |             |  |
|                                                  |                                                                                                    | City                                 | Province<br>British Columbia | Postal Code |  |
|                                                  |                                                                                                    | Country<br>Canada                    |                              |             |  |
|                                                  |                                                                                                    | Delivery Instructions (Optiona       | al)                          |             |  |
| BRITISH<br>BCRegistry<br>Services                |                                                                                                    |                                      |                              |             |  |

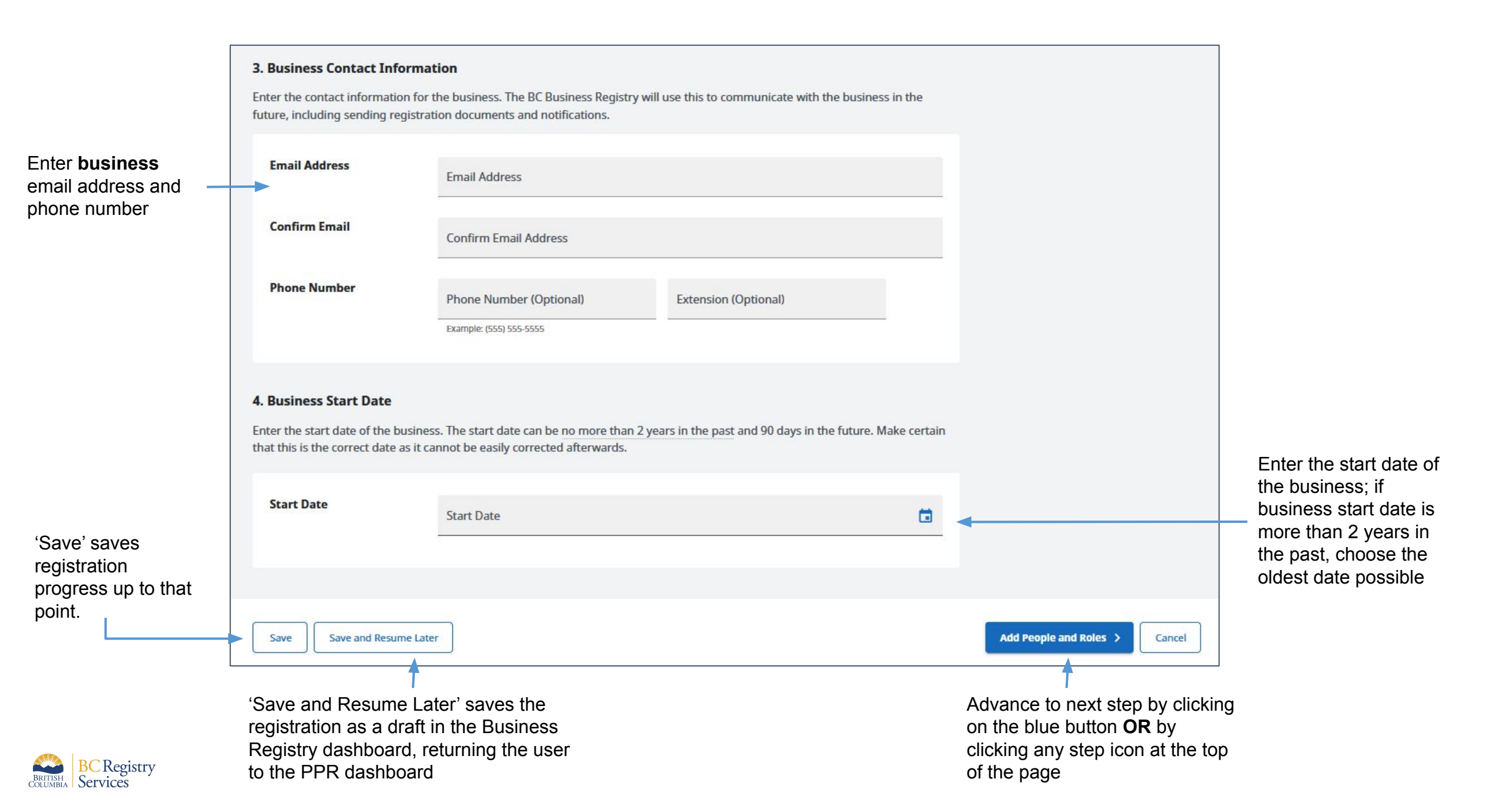

### Step: Add People and Roles

Green checkmark signifies all parts of step have been completed

Lack of checkmark signifies an uncompleted step

Click on "Start by Adding the Completing Party".

This information is based on the user's account as they are the person completing this registration. Only mailing address can be updated in this step

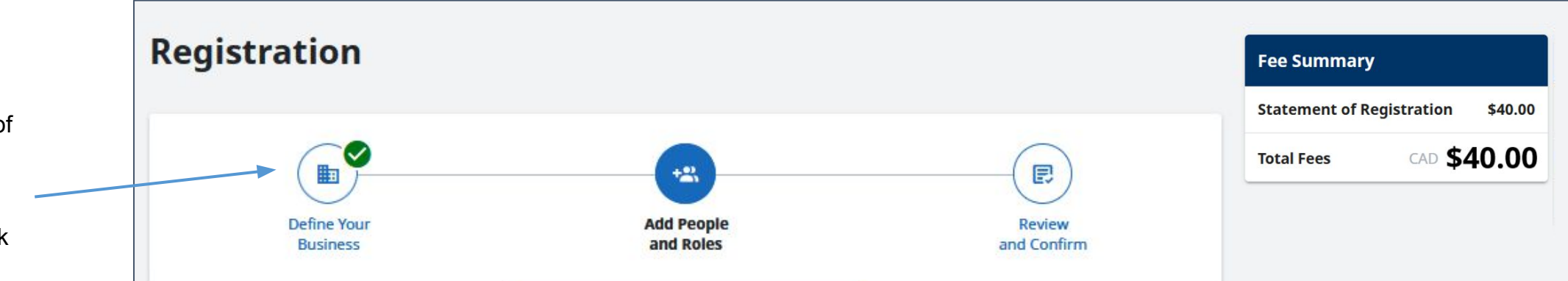

#### 1. Add People to your Registration

Add the people or entity who will have a role in your business registration. A person can be both the Completing Party and the Proprietor.

A Sole Proprietorship can have an individual as the proprietor or a business or a corporation as the proprietor. When a business or a corporation is the proprietor, it is commonly known as **Doing Business As** since an existing business is being registered under another name and it is still a Sole Proprietorship registration.

#### Your application must include the following:

The Completing Party

Save

The Proprietor (an individual or a business)

+S Start by Adding the Completing Party

Save and Resume Later

Back Review and Confirm > Cancel

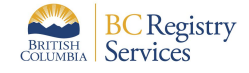

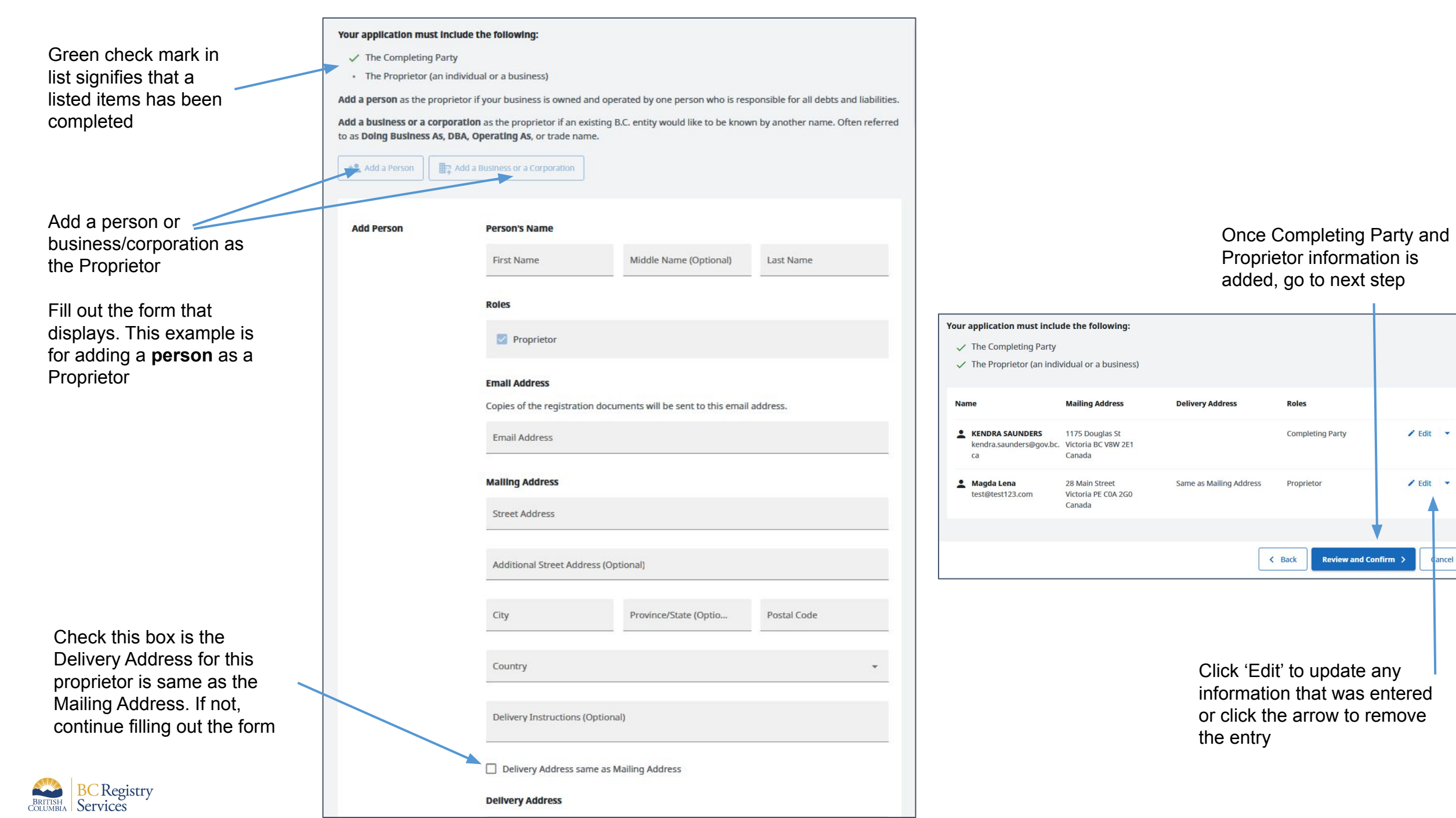

### Step: Review and Confirm

change

Registration information entered in previous steps is displayed for review

To change/edit listed information, go back to corresponding step by clicking on an icon in the stepper or by clicking 'Back'

**BC**Registry

Services

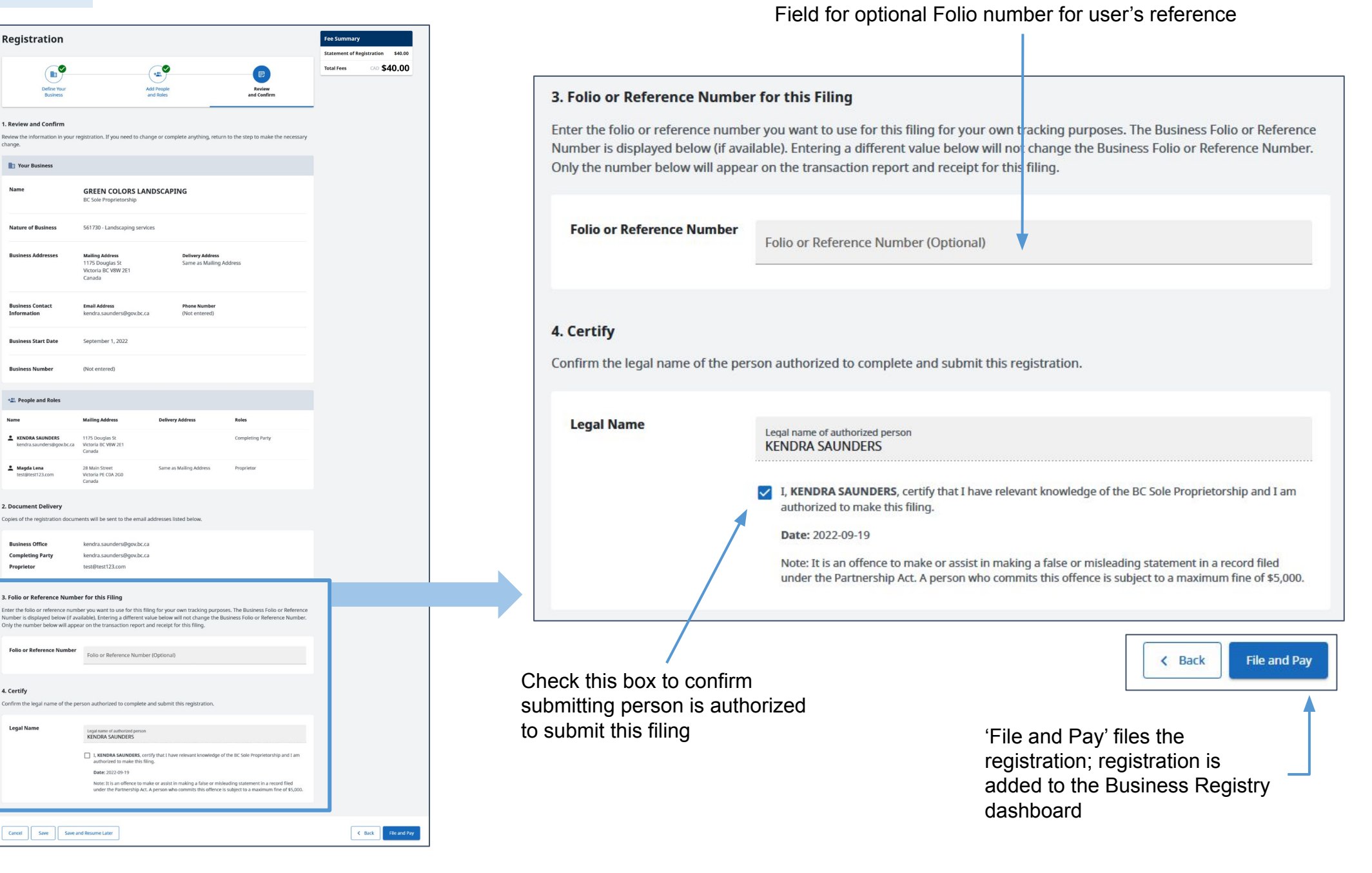

# Step: View transaction information and go back to My Business Registry dashboard

Registration is processing. Go to the My Business Registry dashboard to – view the business

Email with the Statement of Registration will be sent to the Completing Party and Proprietor

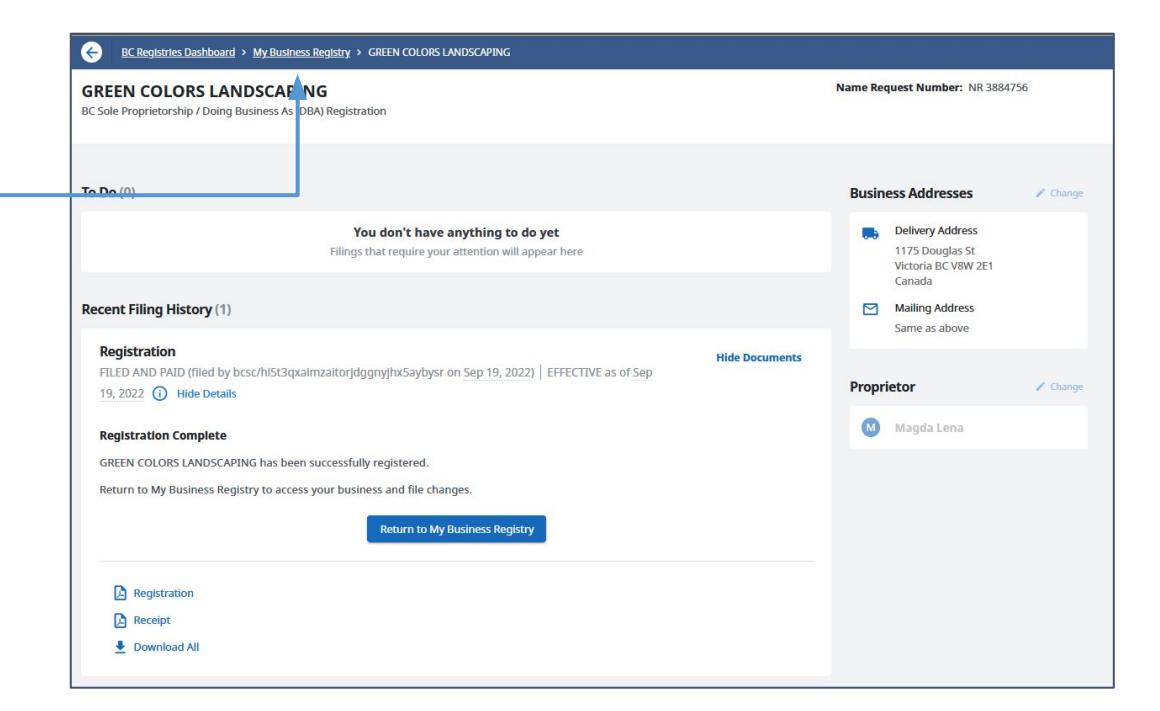

| My Business Regis                  | try<br>usiness records up to date |                                     |        | Request a BC Business Name 🛛 |                                              |
|------------------------------------|-----------------------------------|-------------------------------------|--------|------------------------------|----------------------------------------------|
| + Add an Existing Business or Name | Request 🔸 🕇                       | orporate a Numbered Benefit Company | ]      | Columns to Show 👻            |                                              |
| <b>My List</b> (17)                |                                   |                                     |        |                              |                                              |
| Business Name                      | Number                            | Туре                                | Status | Actions                      |                                              |
| GREEN COLORS LANDSCAPING           | FM1010297                         | BC Sole Proprietorship              | Active | Open                         | Click 'Open' to view business<br>information |
|                                    |                                   |                                     |        |                              |                                              |

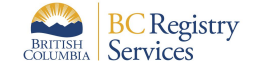

Sole Proprietorship registration number appears in table, beginning with 'FM'

Business is now active

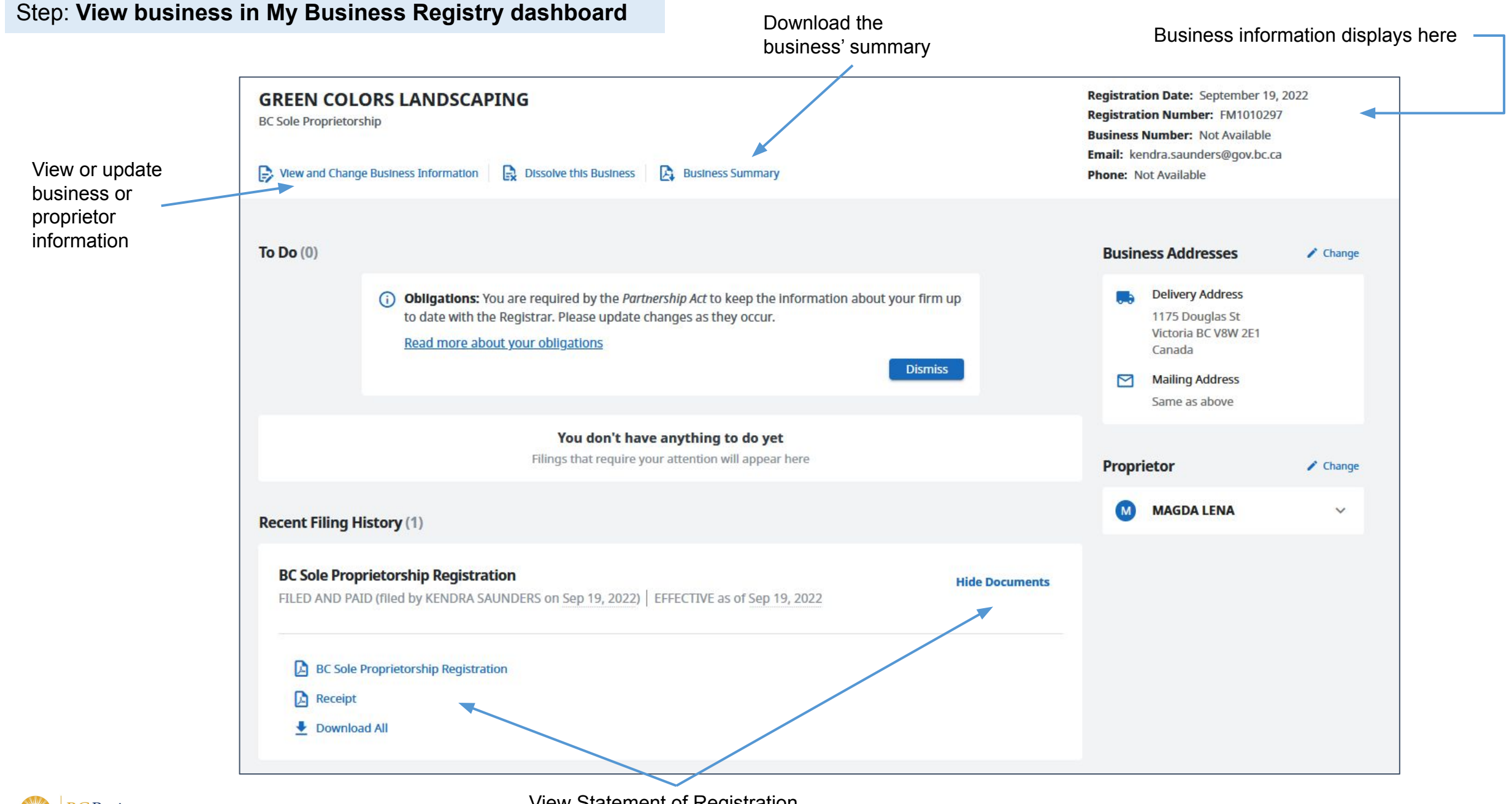

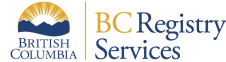

View Statement of Registration and receipt

### Sample Statement of Registration & Business Summary

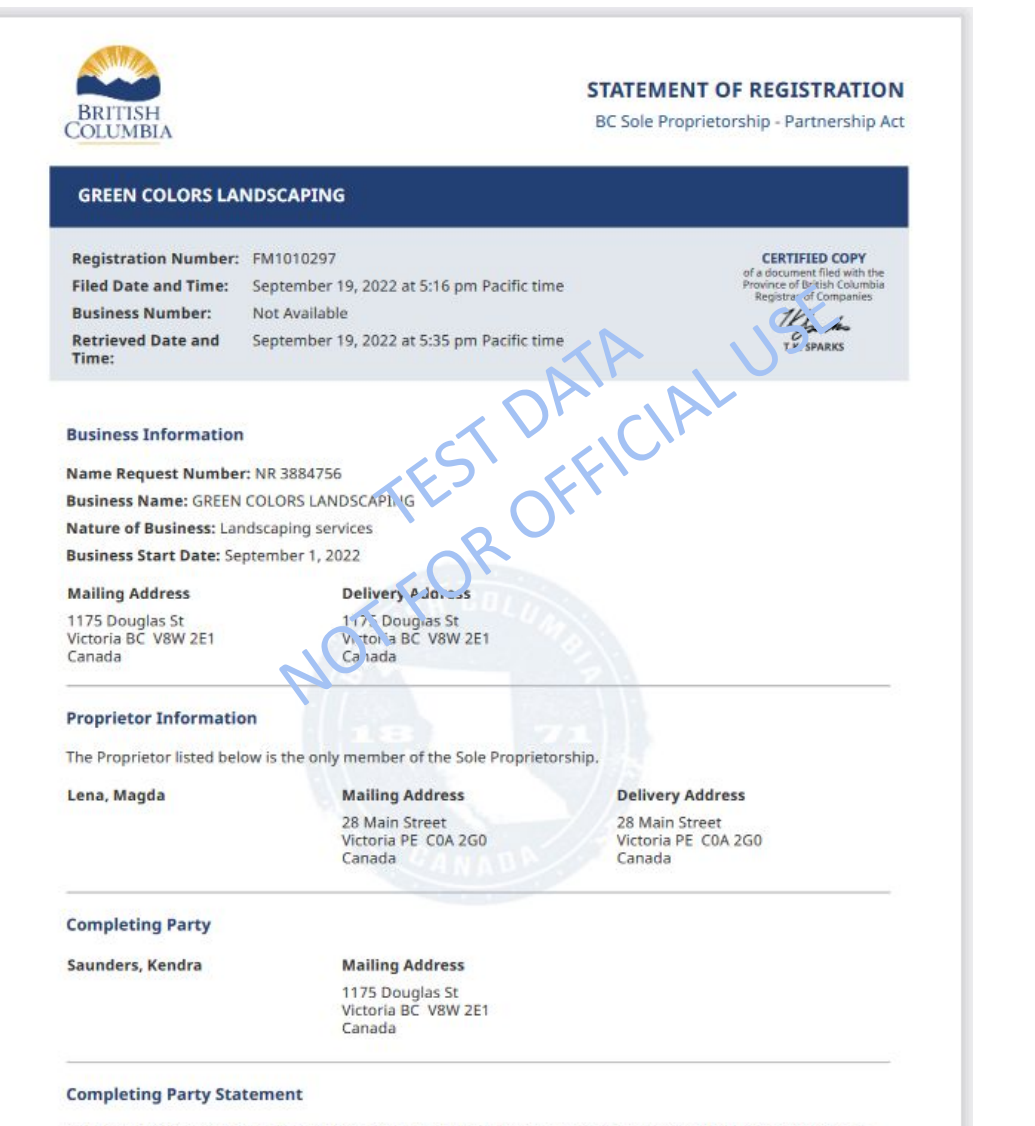

Kendra Saunders certifies that they have relevant knowledge of the BC Sole Proprietorship and is authorized to make this filing.

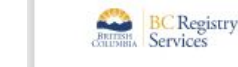

**BC Registry** 

Services

BRITISH COLUMBIA Filing #219480 | Registration #FM1010297 | Page 1 of 1

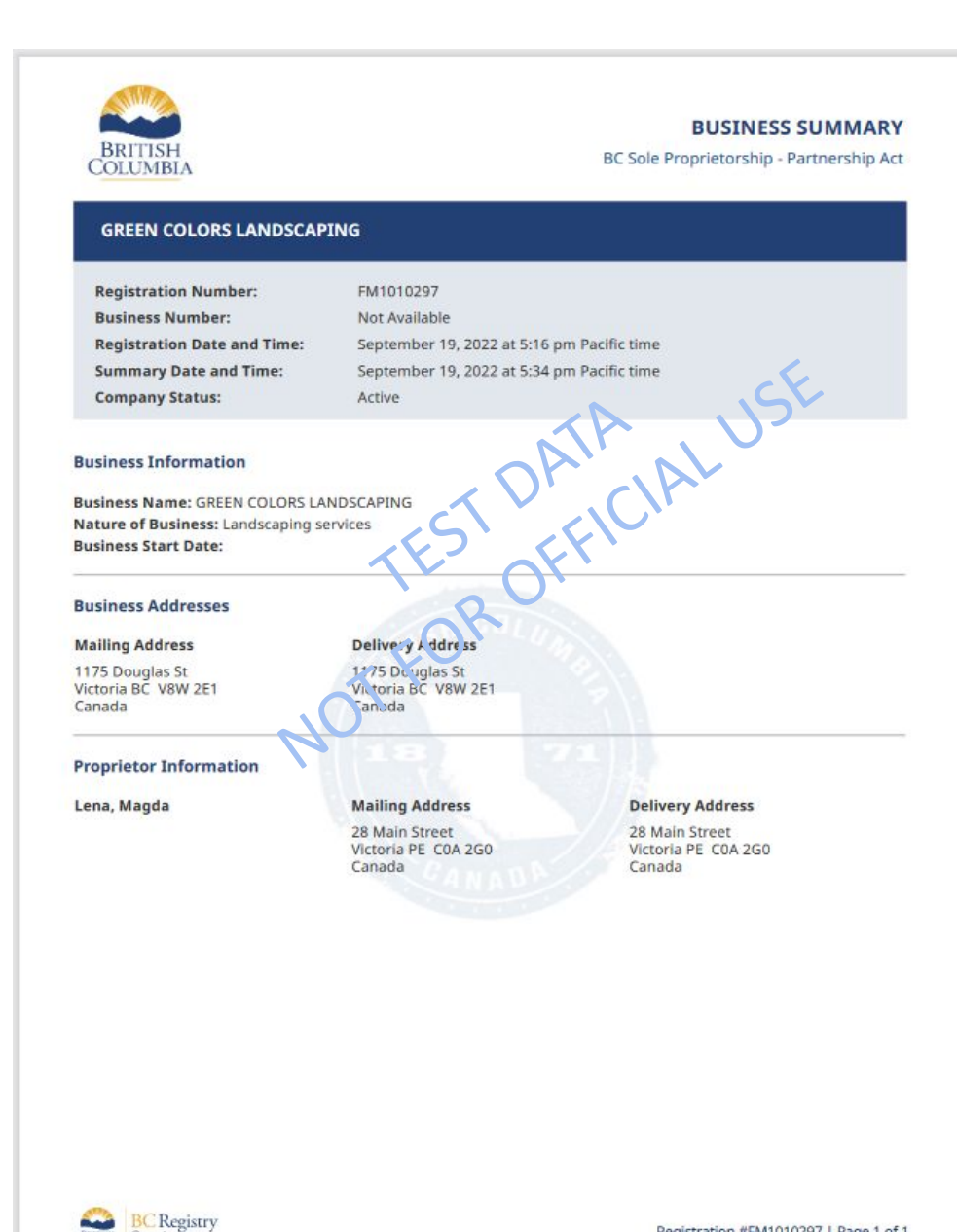

COLUMBIA Services

Registration #FM1010297 | Page 1 of 1